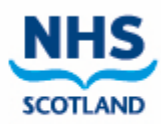

## Logging in to Pecos

https://nhsscot.pecosipm.com

Enter your user id and password and click login

| ⊕ GB <b>∨</b> |                |
|---------------|----------------|
| -             |                |
| ssword? Login |                |
|               | issword? Login |

To find PPE items available to order, go to Quick Search and type ndc and search

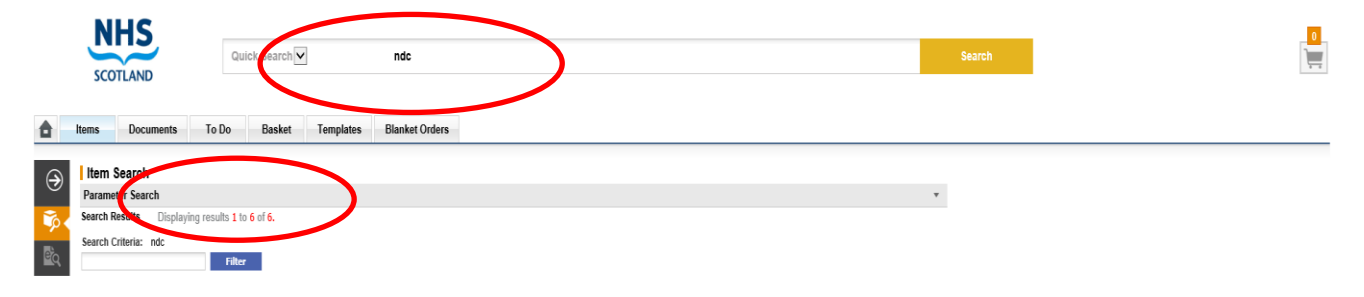

You can see that there are 6 items to choose in the catalogue.

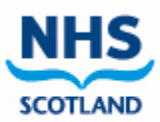

## The full catalogue is displayed below

| tem Search          |                         |                                              |             |              |                              |     |       |           |
|---------------------|-------------------------|----------------------------------------------|-------------|--------------|------------------------------|-----|-------|-----------|
| arameter Search     |                         |                                              |             |              |                              |     |       |           |
| arch Results Displa | aying results 1 to 6 of | f 6.                                         |             |              |                              |     |       |           |
| arch Criteria: ppe  | Filter                  |                                              |             |              |                              |     |       |           |
| Compare Add To I    | Basket                  |                                              |             |              |                              |     |       |           |
| Compare             | Qtv                     | Item Number                                  | Mfr No      | Manufacturer | Supplier                     |     | Price | UOM       |
|                     | ady                     |                                              | Item Descri | otion        |                              | GHS |       | Pack Size |
| -                   |                         | 247936                                       | 247936      |              | NDC Primary Care Contractors |     | 00.03 | Pack      |
|                     |                         | Primary Care PPE - Aprons, pack of 500       |             |              |                              |     |       | 500       |
|                     |                         | 250561                                       | 250561      |              | NDC Primary Care Contractors |     | 00.03 | Box       |
|                     |                         | Primary Care PPE - 11R Masks, box of 50      |             |              |                              |     |       | 50        |
| -                   |                         | 250714                                       | 250714      |              | NDC Primary Care Contractors |     | 00.03 | Box       |
| U                   |                         | Primary Care PPE - Clear Visor, box of 200   |             |              |                              |     |       | 200       |
|                     |                         | 251346                                       | 251346      |              | NDC Primary Care Contractors |     | 00.03 | Box       |
|                     |                         | Primary Care PPE - Gloves Small, box of 100  |             |              |                              |     |       | 100       |
|                     |                         | 251353                                       | 251353      |              | NDC Primary Care Contractors |     | 00.03 | Box       |
|                     |                         | Primary Care PPE - Gloves Medium, box of 100 |             |              |                              |     |       | 100       |
|                     |                         | 251360                                       | 251360      |              | NDC Primary Care Contractors |     | E0.00 | Box       |
|                     |                         | Primary Care PPE - Gloves Large, box of 100  |             |              |                              |     |       | 100       |

Enter the quantities that you require in the box to the left and click on add to basket

| Search Criteria: ndc  |               |                                            |                   |              |                              |       |           |            |  |
|-----------------------|---------------|--------------------------------------------|-------------------|--------------|------------------------------|-------|-----------|------------|--|
| Compare Add To Basket |               |                                            |                   |              |                              |       |           |            |  |
| Comparo               | Otv           | Item Number                                | Mfr No            | Manufacturer | Supplier                     | Price | UOM       | Unit Price |  |
| Compare               | Gty           |                                            | Item Description  |              | GH                           | 6     | Pack Size |            |  |
|                       |               | <u>247936</u>                              | 247936            |              | NDC Primary Care Contractors | £0.00 | Pack      | £0.00/PK   |  |
|                       | 2             | Primary Care PPE - Aprons, pack of 500     |                   |              |                              |       | 500       |            |  |
|                       |               | <u>250561</u>                              | 250561            |              | NDC Primary Care Contractors | £0.00 | Box       | £0.00/BX   |  |
|                       | 2             | Primary Care PPE - 11R M                   | asks, box of 50   |              |                              |       | 50        |            |  |
| _                     |               | <u>250714</u>                              | 250714            |              | NDC Primary Care Contractors | £0.00 | Box       | £0.00/BX   |  |
|                       |               | Primary Care PPE - Clear Visor, box of 200 |                   |              |                              |       | 200       |            |  |
|                       |               | <u>251346</u>                              | 251346            |              | NDC Primary Care Contractors | £0.00 | Box       | £0.00/BX   |  |
|                       | 2             | Primary Care PPE - Gloves                  | Small, box of 100 | )            |                              |       | 100       |            |  |
|                       |               | 251353                                     | 251353            |              | NDC Primary Care Contractors | £0.00 | Box       | £0.00/BX   |  |
|                       |               | Primary Care PPE - Gloves                  | Medium, box of 1  | 00           |                              |       | 100       |            |  |
|                       |               | <u>251360</u>                              | 251360            |              | NDC Primary Care Contractors | £0.00 | Box       | £0.00/BX   |  |
|                       |               | Primary Care PPE - Gloves                  | Large, box of 100 | )            |                              |       | 100       |            |  |
| Compare               | Add To Basket |                                            |                   |              |                              |       |           |            |  |

Click on basket or the icon in top right

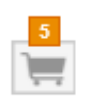

| ۵ | Items | Documents | To Do | Basket | Templates | Blanket Orders |
|---|-------|-----------|-------|--------|-----------|----------------|
|   |       |           |       |        |           |                |

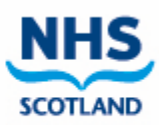

If you have selected everything you require, you can now click submit and your order will be transferred to NDC for processing and shipment

| Basket                                               |                                             |           |                                        |                        |                                   |            |       |  |  |
|------------------------------------------------------|---------------------------------------------|-----------|----------------------------------------|------------------------|-----------------------------------|------------|-------|--|--|
| Submit Quick Save Save As Template Req Review        |                                             |           |                                        |                        |                                   |            |       |  |  |
| Salacer Supplier 🗸 🛛 Go to this supplier's catalogue |                                             |           |                                        |                        |                                   |            |       |  |  |
| Requisition Totals (GBP): Net. £0.00 👔 🗞 🗙           |                                             |           |                                        |                        |                                   |            |       |  |  |
| 044                                                  | Item No                                     | Mfr No    | Manufacturer                           | Supplier               | UOM                               | Unit Price |       |  |  |
| Qty                                                  |                                             | Pack Size | Ext Price                              | Actions                |                                   |            |       |  |  |
| Order delivery a                                     | Order delivery and involcing NDC Prima      |           |                                        |                        | ary Care Contractors Total (GBP): | Net: £0.00 | D 🖏 🗙 |  |  |
| 2                                                    | <u>247936</u>                               | 247936    |                                        | NDC Primary Care Contr | Pack                              | £0.00      |       |  |  |
| 2                                                    |                                             |           | Primary Care PPE - Aprons, pack of 500 |                        | 500 / Pack                        | £0.00      | U     |  |  |
| 2                                                    | <u>250561</u>                               | 250561    |                                        | NDC Primary Care Contr | Box                               | £0.00      |       |  |  |
|                                                      |                                             |           | Primary Care PPE - 11R Masks, box      | 50 / Box               | £0.00                             | U          |       |  |  |
| 2                                                    | <u>251346</u>                               | 251346    |                                        | NDC Primary Care Contr | Box                               | £0.00      |       |  |  |
| 2                                                    |                                             |           | Primary Care PPE - Gloves Small, bo    | 100 / Box              | £0.00                             | U, ∞ď ¥    |       |  |  |
| 1                                                    | <u>251360</u>                               | 251360    |                                        | NDC Primary Care Contr | Box                               | £0.00      |       |  |  |
|                                                      | Primary Care PPE - Gloves Large, box of 100 |           |                                        |                        | 100 / Box                         | £0.00      | U     |  |  |

Once your order has been submitted successfully you will receive an email confirmation.

If you experience any issues raising an order or have issues accessing the system, please raise a call through the NSS ServiceNow portal.

https://nhsnss.service-now.com/nssexternal